## **BAJA DE ASIGNATURA**

Si necesitas ajustar tu inscripción y dar de baja una asignatura, en las fechas indicadas podrás entrar a: <u>http://isis.eneo.unam.mx/inscripcion/</u>

Donde podrás encontrar el acceso a las bajas; para ingresar se te pedirá **usuario** y **contraseña** (los que usaste para inscribirte).

| Universidad Nacional<br>Autónoma de México                        | Baja de asignaturas |
|-------------------------------------------------------------------|---------------------|
| Por favor ingrese sus dat<br>Usuario:<br>424765123<br>Contraseña: | tos.                |
| consultar                                                         |                     |

Este módulo es solo para dar de baja alguna asignatura, y es responsabilidad del alumno este movimiento.

Una vez que accedes a tu inscripción, veras el listado de tus materias inscritas, la baja se realiza una materia a la vez.

Del lado derecho de la asignatura, tienes un radio para seleccionar la materia que deseas dar de baja.

| Universidad N<br>Autónoma de                                                                                                    | acion<br>Méxi                               | al Ba                                                                                                    | ja               | de a    | asi  | gnaturas |
|----------------------------------------------------------------------------------------------------|---------------------------------------------|----------------------------------------------------------------------------------------------------|------------------|---------|------|----------|
| Registro de insc<br>Registro de insc<br>Regist | ripción.<br>UNIVER<br>FACU<br>II<br>ciatura | ISIDAD NACIONAL AUTÓNOMA D<br>JLTAD DE ENFERMERIA Y OBSTE<br>Registro de inscripción 2024-2<br>DOCUMENTO INFORMATIVO<br>nscripción sujeta a validación en el S<br>en Enfermeria | E MÉXI<br>IRICIA | co      |      |          |
| IDC                                                                                                    | Grupo                                       | Asignatura                                                                                                    | Clave            | Campo   | ВАЈА |          |
| 65666864.07                                                                                                    | 1653                                        | ENFERMERÍA DE LA ADULTEZ                                                                                                    | 1610             | САМРО В | 0    |          |
| 65666866.07                                                                                                    | 1653                                        | ANTROPOLOGIA DEL CUIDADO                                                                                                    | 1612             |         | 0    |          |
| BAJA                                                                                                    |                                             | SALIR                                                                                                    | JL               | JI      | JL   |          |

Una vez seleccionada la asignatura que deseas dar de baja, debes dar clic en el botón con la leyenda "BAJA"; si por otro lado deseas salir sin hacer ningún movimiento, solo da clic en el botón con la leyenda "SALIR".

|                                            | UNIVER        | RSIDAD NACIONAL AUTÓNOMA<br>ULTAD DE ENFERMERIA Y OBST | DE MÉXI<br>ETRICIA | co      |      |
|--------------------------------------------|---------------|--------------------------------------------------------|--------------------|---------|------|
| Registro de inscripción 2024-2             |               |                                                        |                    |         |      |
| Inscripción sujeta a validación en el SIAE |               |                                                        |                    |         |      |
| Carrera: Licenciatura en Enfermeria        |               |                                                        |                    |         |      |
| Alumna(o):                                 |               |                                                        |                    |         |      |
|                                            |               | Acianatura                                             | Clave              | Campo   | ваја |
| IDC                                        | Grupo         | Asignatura                                             |                    | campo   |      |
| IDC<br>65666864.07                         | Grupo<br>1653 | ENFERMERÍA DE LA ADULTEZ                               | 1610               | САМРО В | 0    |

Al dar clic en "BAJA", la inscripción a esa asignatura se borra, y te aparecerán los datos de la asignatura dada de baja. Este movimiento una vez hecho, no se puede cancelar.

| Registro de inscripción.<br>Se ha dado de baja la siguie<br>Grupo: 1653 | nte asignatura: 1612 ANTROPOLOGIA DEL CUIDADO |
|-------------------------------------------------------------------------|-----------------------------------------------|
| Continuar                                                               | SALIR                                         |

En este punto, si deseas dar de baja otra asignatura, da clic en el botón de "**Continuar**", así podras regresar a la lista de asignaturas inscritas para dar de baja otra materia.

Si ya has acabado de dar de baja las asignaturas, simplemente da clic en el botón de "**SALIR**" para cerrar el sistema.

| <b>Universidad Nacional</b><br>Autónoma de México                    | Baja de asignaturas |  |  |  |
|----------------------------------------------------------------------|---------------------|--|--|--|
| Por favor ingrese sus datos.<br>Usuario:<br>Contraseña:<br>consultar |                     |  |  |  |
| Salir<br>.::UNAM FENO::.                                             |                     |  |  |  |

Dudas para acceso al sistema: eneo.inscripciones@gmail.com

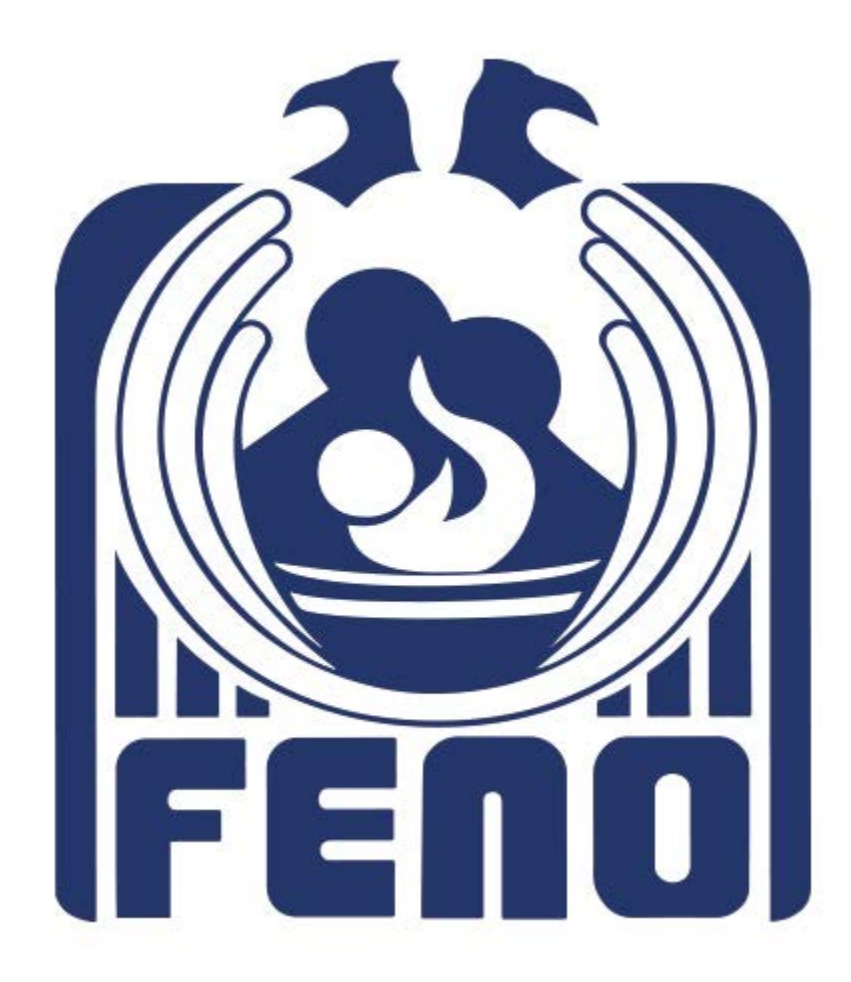